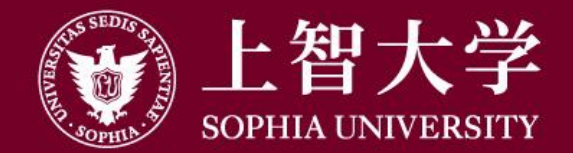

#### 叡智が世界をつなぐ

# Moodleの使い方(学生用) 1. はじめに

上智大学情報システム室

#### Moodleとは

- Moodleは、上智大学が運営しているEラーニングのサイトです。
  それぞれの授業に対応した「コース」が開設されており、
  教員が掲載した資料を見たり、課題の提出を行うことができます。
- Moodleは、「ソフィアICTアカウント」でログインして利用します。
  このアカウントはソフィアメール、PC教室、学内ネットワークとも
  共通で、入学時に配付されています。
- Moodle全体の管理は情報システム室が、 それぞれのコースの作成や運営は教員が行っています。

## ●Moodleについての問い合わせ

- Moodleにログインできない、使い方についてマニュアルを よく読んだ上でわからないことがあった場合には 情報システム室(ict-support@sophia.ac.jp)に問い合わせて ください。
- 情報システム室では個々のコースの内容や課題についての 質問にはお答えできません。
   担当の教員に問い合わせてください。

## Moodleの利用を始める前に

Moodleに掲載された資料を閲覧したり、課題を提出したりするために、 最低でも下記のソフトをPCにインストールしておいてください。

Microsoft Office (Word, Excel, PowerPointなど)

Moodleに提出する課題は、教員から指示がない限りOfficeで作成してください。 在学生はマイクロソフトのサイトからダウンロードできます。 詳しくは情報システム室ホームページ利用ガイドを参照してください。

https://ccweb.cc.sophia.ac.jp/userguide/service/sv-11/

Acrobat Reader (PDFファイル閲覧ソフト)

Adobeのサイトから無料でダウンロードできます。 <u>https://get.adobe.com/jp/reader/</u>

#### Moodleへのログイン

#### 情報システム室のホームページ(<u>https://ccweb.cc.sophia.ac.jp</u>)を開き、 Moodleアイコンをクリックします。

| Er<br>シリティング 上智大学 情報システム室<br>お知らせ 利用ガイド よくある質問 申請書・マニュ                                                                                                    |                           |            |
|----------------------------------------------------------------------------------------------------|---------------------------|------------|
| お知らせ 一覧                                                                                                    |                           | COM/CAL    |
| お知らせ      2020.05.01        ZoomにG-mailやFacebookアカウントを使用してログインしないで下さい        2020.04.27 #Account, #SophiaMail        お知らせ        2020.04.27 #Account, #SophiaMail        1052        1053 | Passwords / Email address | Opening F  |
| 2020.04.27      [終了]Moodleサーバー 緊急再起動のお知らせ 4/27 12:40~                                                                                                    | Office365 Teachers Login  |            |
| 2020.04.25<br>陸憲情報 2021.04.25<br>【終了】4/26 21:00 Moodleサーバー緊急再起動のお知らせ                                                                                                    | Office365 Students Login  |            |
| メンテナンス  2020.04.24 #Moodle,ネットワーク    「秋了]4/24 WPN  eの停止について                                                                                                    | Moodle                    | OTHERS     |
| 下にスクロール                                                                                                    | VPN 🛛                     |            |
| Υ                                                                                                    | Mailing List              | Library Da |

※Moodleアプリは利用できません。必ずWEBブラウザから利用してください。

## Moodleへのログイン

#### 学生番号とパスワードを入力して[ログイン]をクリックします。

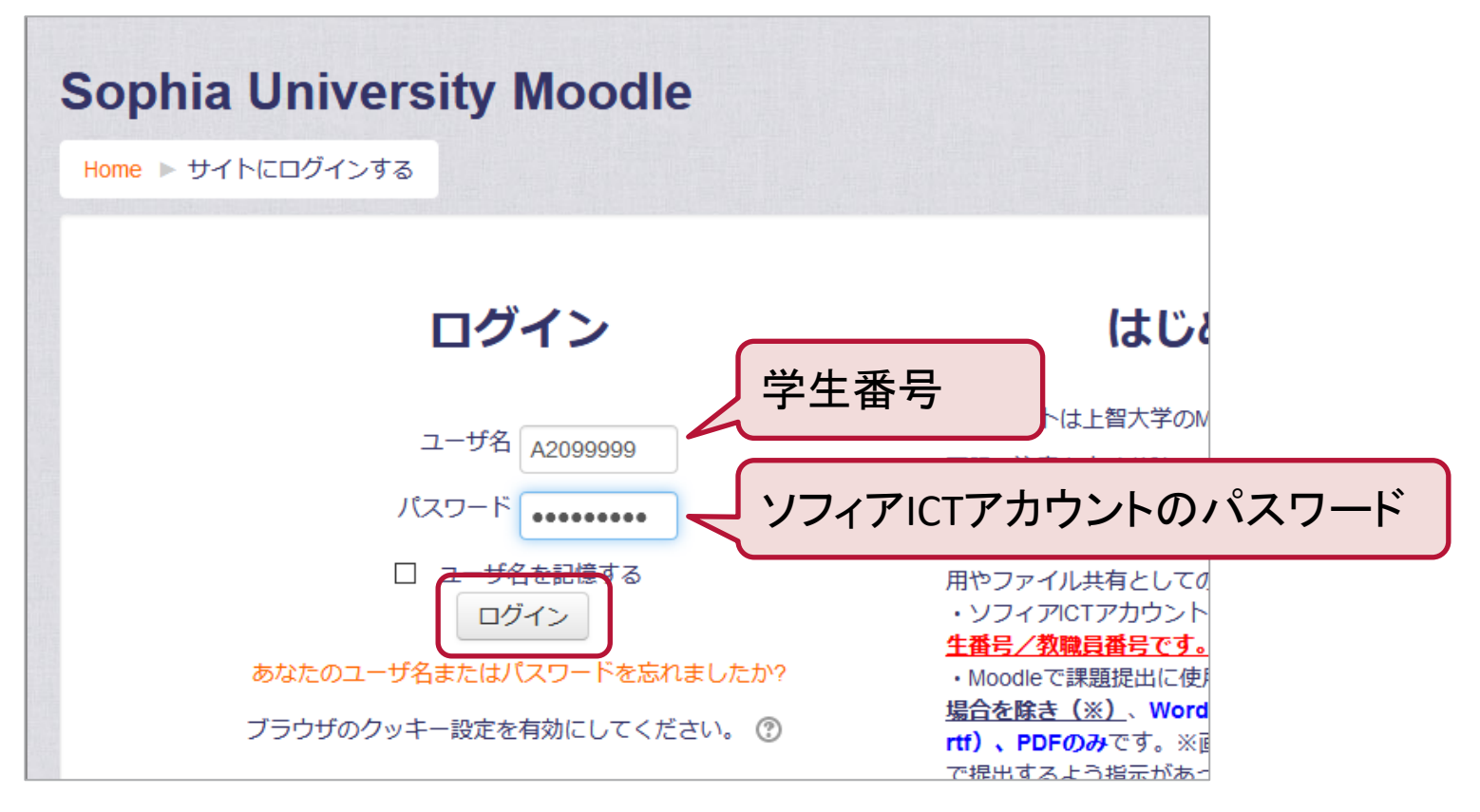

- ソフィアICTアカウントのパスワードは入学時に配付される「ソフィアICTアカウント通知書」に記載されており、 ソフィアメールとも共通です。
- 入力時には、大文字・小文字・半角・全角はすべて区別されますので、間違えないように入力してください。

## Moodleへのログイン

ログインが成功すると、Moodleのトップページが表示されます。 Moodleについてのお知らせも記載されています。

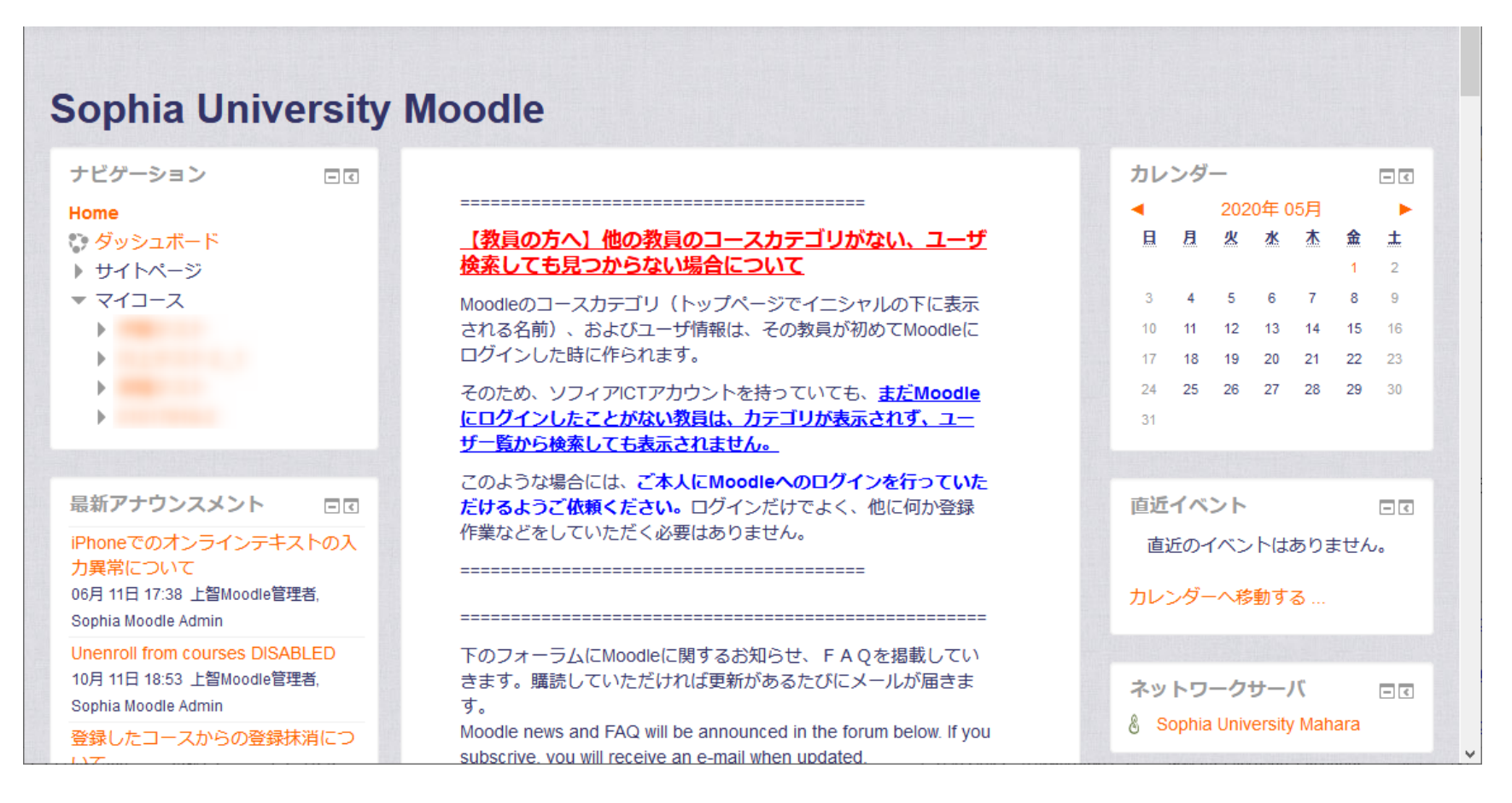